# **Chapter 21 Troubleshooting**

This section of the Technical Reference Manual provides information on error messages, trouble-shooting and servicing the Model 450 indicator.

## 21.1 Error Messages (overview)

The following is a summary of all of the error messages within the indicator. They are listed below in numerical order. The leading two digits will appear on the numerical portion of the display, and the message will appear on the two lines of dot matrix display. Following each message is a summation of possible causes and probable remedy.

## 21.2 Operational Mode Error Messages

| 02 UnderLoad!     | Input signal less than negative full    |                    |  |
|-------------------|-----------------------------------------|--------------------|--|
|                   | scale. If this is due to excessive      |                    |  |
|                   | loading, reduce the load. Otherwise     |                    |  |
|                   | check the load cell connections. If a 4 |                    |  |
|                   | wire load cell cable is being used,     |                    |  |
|                   | check that the sense jumpers are in     |                    |  |
|                   | place. V                                | erify that the     |  |
| capacity          | -                                       | selection P110 is  |  |
| correct. Use the  |                                         | information        |  |
| parameters, espec | cially                                  | <b>P61100</b> , to |  |
| check the setup a | nd input                                | signal.            |  |

| 03 Over-Load!  | Input signal is greater than positive                                |
|----------------|----------------------------------------------------------------------|
|                | full scale. Use same check as                                        |
| for            | underload.                                                           |
| 04 # > Dsply   | Number to be displayed will not fit<br>within 6 digits This will not |
|                | normally occur for the Gross.                                        |
| Net or         | Tare Weights but may result while                                    |
|                | displaying the accumulated totals if                                 |
|                | the amount exceeds 999,999. Either                                   |
|                | clear the totals or settle for only being                            |
|                | able to transmit the totals.                                         |
| 05 Zero> Max.! | An attempt was made to zero out more                                 |
|                | than allowed per <b>P118</b> selection. Use                          |
|                | the <b>[TARE]</b> key for subtracting off                            |
|                | container weights or if large                                        |

dead-load

is always to be present, apply

dead-load during the No this Load? prompt during calibration to permanently eliminate the offset. 06 Tare>F.S.! Tare entry was greater than full scale. Most likely the entered tare value was incorrect. 07 Tare < 0 ! Negative tare attempted, but not allowed per P162. For auto-tares, the GROSS Weight must be greater than zero unless P162 is changed to allow negative tares. 08 CheckConn. This message is displayed if the signal into the A/D is +/- 2 times the Full Scale signal. This is effectively taken into consideration when the information sent to the micro processor from the A/D is +/ the allowable F.S. reading. - twice ie. P110 F.S. = 100Error message will be displayed at +/-208 taking into consideration the 4% overload.

#### 21.3 Setup Mode Error Messages

| 10 Entry>Max! An ent | ! An entry was made which   |  |  |
|----------------------|-----------------------------|--|--|
| had mo               | had more characters than    |  |  |
| allowe               | allowed. The most likely    |  |  |
| cause i              | cause in a model 450 would  |  |  |
| be ente              | be entering more than 242   |  |  |
|                      | characters into the input   |  |  |
|                      | interpreter table. Certain  |  |  |
|                      | parameter setups will also  |  |  |
|                      | display this message        |  |  |
| if the               | entry exceeds the           |  |  |
| specified            | range of selections.        |  |  |
| 11 WRONGCODE!        | The incorrect access code   |  |  |
|                      | was entered, thus           |  |  |
| preventing           | changes. In order to        |  |  |
| access               | the Setup Mode, either the  |  |  |
|                      | proper code must be entered |  |  |
|                      | or the [ENTER] key must     |  |  |
|                      | be pressed alone (to        |  |  |

# 450 Series Programmable Weigh Indicators (PWI)

| view<br>making                    | selections without changes).                                                                                    | Loose chip:           | Simply re-seat the chip in U9                                                                  |
|-----------------------------------|----------------------------------------------------------------------------------------------------|-----------------------|------------------------------------------------------------------------------------------------|
| 12 No Mods!                       | The Setup Mode is being accessed, but changes are prevented.                                                    | Wet/damp:             | The unit was water damaged<br>or is simply in a damp                                           |
| 13 OutOfRange                     | An entry made for a selection<br>was beyond the range of valid<br>choices.                                      |                       | condensation has built up on<br>the A/D and is shorting the<br>component. A heat gun or        |
| 14 Must Keyin                     | The choice for the current parameter must be                                                                    |                       | <i>carefully</i> will sufficiently dry the area.                                               |
| keyed in.                         |                                                                                                    |                       |                                                                                                |
| <b>15 Size&gt;998 !</b><br>Custom | The size of one of the Transmit setups has exceeded                                                             | 21.4 Hardware P       | roblem Error Messages                                                                          |
|                                   | the limit.                                                                                                    | 20 Deflt A/D          | This message is displayed for                                                                  |
| 16 CHECK JUMPR                    | A programming operation<br>was attempted when                                                                   |                       | 1 second. It will be displayed<br>if the A/D calibration data is<br>gets corrupted by whatever |
| the                               | program jumper is                                                                                               |                       | means. When the                                                                                |
| jumper                            | will prohibit any                                                                                               |                       | information modes are                                                                          |
| changes                           | programming                                                                                                    |                       | message will be displayed for                                                                  |
| changes.                          |                                                                                                    |                       | 1 second and P61113 - 16 are defaulted to a factor of 1                                        |
| 17 A/D BAD!                       | The processor has detected a                                                                                    |                       | This message will                                                                              |
|                                   | (U9). Several situations                                                                                        | also be               | displayed on power-                                                                            |
| could<br>be                       | cause this error message to<br>displayed. The most severe                                                       | D data                | are corrupted. P61113 - 16<br>are also reset to a factor of 1.                                 |
|                                   | or defective A/D. In this case                                                                                  | <b>71 FEDOM</b> onnon | Error reading data from the                                                                    |
|                                   | it will have to be replaced.<br>Several less severe or minor                                                    | 21 LEKOWEITU          | EEPROM. Possible U6<br>problem.                                                                |
|                                   | message to be displayed.<br>These instances along with a                                                        | 22 EEROMerror         | Error writing data to the EEPROM.                                                              |
|                                   | possible solution are listed below. U9 on PC792A thru                                                           |                       | Possible U6 problem.                                                                           |
|                                   | PC792B and PC800A thru<br>PC800B boards is located in<br>an PEI protective can                                  | 23 CheckU6            | Supplementary error message for above errors.                                                  |
|                                   | mounted on the board. A<br>small screwdriver used<br>properly will allow access the                             | 24 EEROMFull!         | The setup being attempted requires more EEPROM than is currently installed.                    |
|                                   | the device. The A/D on<br>PC777A thru PC777C boards<br>is an easily accessible/visible<br>component on the main | 25 DefltSetup         | Upon power-up the indicator<br>has not found the proper                                        |
| board.                            | -                                                                                                    |                       |                                                                                                |

# **Technical Reference Manual**

|                    | parameters have been reset to                                                       | the                    | indicator. Verify the                                         |   |
|--------------------|-------------------------------------------------------------------------------------|------------------------|---------------------------------------------------------------|---|
|                    | factory default values.                                                             | proper<br>D110         | entries for the capacity,                                     |   |
| 26 Rad Satur       | The stored data has a                                                               | P110,                  | and for the calibration                                       |   |
| 20 Dau Setup       | checksum error Check all                                                            | correct                | refer to the use of the                                       |   |
|                    | parameters or re-load setup                                                         | concet,                | information parameters                                        |   |
|                    | parameters of re road setup.                                                        |                        | <b>P61100</b> and determine the                               |   |
| 27 RE-BOOT!        | The indicator cannot use the                                                        |                        | output (in $mv / volt$ ) of the                               |   |
|                    | EEPROM for data storage, so                                                         |                        | connected load cell.                                          |   |
|                    | it is attempting to power-up                                                        |                        |                                                               |   |
|                    | again to cure the problem.                                                          | 32 ADD MORE!           | The applied weight during                                     |   |
|                    |                                                                                     | calib                  | ration was less than                                          |   |
| 28 NoRAMAVAIL      | The current setup requires                                                          | 0.1% of capacity. More |                                                               |   |
|                    | more RAM than is                                                                    | weig                   | ht than this is required.                                     |   |
| currently          | installed. Either                                                                   | Refe                   | r to <b>P61100</b> if this is                                 |   |
| contact your       | dealer or the factory.                                                              |                        | incorrect.                                                    |   |
| 20 DIN owner       | This massage will oppose on                                                         | 22 DoCAL Dogld         | The just completed                                            |   |
| 29 F IIN EI I 01   | number up or setup if the $F^2$ is                                                  | 35 RECALKEY U          | calibration is                                                |   |
|                    | corrupted in the PIN section                                                        | insufficient to        | guarantee accurate                                            |   |
|                    | Check $E^2$ for problems. The                                                       | results due            | to either the cal                                             | Ĭ |
|                    | access code is then defaulted                                                       | weight being           | less than 5% of                                               | 1 |
|                    | to the factory (GSE) access                                                         | capacity or            | this was the first                                            |   |
|                    | code. Also refer to Error 11.                                                       | calibration            | of this platform to                                           |   |
|                    |                                                                                     | this                   | indicator and                                                 |   |
|                    |                                                                                     | therefore the          | coarse gain was                                               |   |
| 21.5 Calibration E | Error Messages                                                                      | adjusted by            | the indicator.                                                |   |
|                    |                                                                                     | 24 DES. 2511           | The summent combination of                                    |   |
| 30 F.S.>MAX!       | The entered calibration                                                             | 34 NES> 23N.           | capacity <b>P110</b> and increment                            |   |
|                    | weight, together with the                                                           |                        | P111 result in a resolution                                   |   |
|                    | indicates that the full scale                                                       |                        | greater than 25,000                                           |   |
|                    | signal will be greater than the                                                     |                        | graduations. This is simply a                                 |   |
|                    | allowed maximum of the                                                              |                        | warning in case this was not                                  |   |
|                    | indicator. Verify that correct                                                      |                        | intended.                                                     |   |
|                    | entries have been made for                                                          |                        |                                                               |   |
|                    | the capacity, <b>P110</b> , and for                                                 | 35 RES>100K!           | The current combination of                                    |   |
|                    | the calibration weight. If all                                                      |                        | capacity <b>P110</b> and increment                            |   |
|                    | appears correct, refer to the                                                       |                        | <b>P111</b> result in a resolution                            |   |
|                    | use of the information                                                              |                        | greater than 100,000                                          |   |
|                    | parameter <b>P61100</b> , and                                                       |                        | graduations. This is not                                      |   |
|                    | determine the output (in mv /                                                       |                        | allowed and as soon as any                                    |   |
|                    | volt) of the connected load                                                         |                        | will jump back into the setup                                 |   |
|                    | cell.                                                                               |                        | mode to parameter <b>P110</b> to                              |   |
| 31  F S < 1  mVy   | The entered calibration                                                             |                        | verify the settings.                                          |   |
| JI I'0J0701111 V V | weight together with the                                                            |                        | ····· ··· ····························                        |   |
|                    | currently applied signal                                                            | 36 RES< 100!           | The current combination of                                    |   |
|                    | earrowny apprior signal,                                                            |                        | anna aiter D110 an d in anam ant                              |   |
|                    | indicates that the full scale                                                       |                        | capacity <b>P110</b> and increment                            |   |
|                    | indicates that the full scale signal will be less than the                          |                        | P111 result in a resolution                                   |   |
|                    | indicates that the full scale<br>signal will be less than the<br>allowed minimum of |                        | <b>P111</b> result in a resolution less than 100 graduations. |   |

| warning in<br>intended. | case this was not                                                                                                    |                                  |                                                                                                    |
|-------------------------|----------------------------------------------------------------------------------------------------|----------------------------------|----------------------------------------------------------------------------------------------------|
|                         |                                                                                                    | 21.8 Communicat                  | ions Error Messages                                                                                                    |
| 37 RES<1 !!             | The current combination of                                                                                                    | 21.0 Communicat                  | ions Error messages                                                                                                    |
|                         | capacity <b>P110</b> and increment<br><b>P111</b> result in a resolution<br>less than 1 graduation (i.e.<br>the increment is                                                              | par'y error                      | This indicates that the parity<br>of a received character did<br>not match the parity specified<br>in the Setup Mode, parameter                   |
| greater than            | capacity). This is                                                                                                    |                                  | P202. This could also result                                                                                                    |
| not                     | allowed and as soon                                                                                                    |                                  | if the baud rate (P200) or the                                                                                                    |
| as any                  | key is pressed the instrument<br>will jump back into the Setup                                                                                                    |                                  | number of data bits (P201) are incorrect.                                                                                                    |
|                         | Mode to parameter <b>P110</b> to                                                                                                    |                                  |                                                                                                    |
|                         | verify the settings.                                                                                                    | ovrun error                      | This indicates an over-run<br>error where an                                                                                                    |
|                         |                                                                                                    | additional                       | character                                                                                                    |
| 21.6 General Erro       | or Messages                                                                                                    | was received while buffer of the | the receive<br>450 was                                                                                                    |
| 99 Can't Set!           | An attempt to enter a value                                                                                                    | full, and thus the               | extra                                                                                                    |
|                         | for a parameter which is not field changeable, such as the                                                                                                    | received character will          | be lost.                                                                                                    |
|                         | serial numbers or the audit<br>trail counter results in this<br>message.                                                                                                    | frm'g error                      | This indicates that the stop<br>bit of a received character did<br>not occur when it was<br>expected. This could be the                           |
| Cksumerror              | Upon each power-up, the indicator tests the integrity of                                                                                                    |                                  | result of an incorrect baud<br>rate (P200), incorrect                                                                                             |
|                         | its EPROM. If the result is<br>not correct this message is<br>displayed and the                                                                                                    | number                           | of data bits (P201), or<br>incorrect parity setting<br>(P202).                                                                                    |
| indicator is            | not usable. Verify                                                                                                    |                                  |                                                                                                    |
| that the                | EPROM (U4) is installed<br>properly (no bent over pins).<br>Reseating the EPROM might<br>take care of the check-sum<br>error.                                                             | port error                       | This indicates that the<br>450 did not check its<br>receive data register in time,<br>thus missing a character. If<br>this error should occur,    |
|                         |                                                                                                    |                                  | please notify your GSE dealer                                                                                                    |
| 21.7 Miscellaneou       | ıs Messages                                                                                                    |                                  | or the factory. To prevent the problem, try reducing the                                                                                          |
| EntryError              | This error message is the                                                                                                    |                                  | baud rate (P200).                                                                                                    |
| ·                       | most commonly used. The<br>primary causes are entering a<br>value preceding a key (such<br>as <b>[ZERO]</b> ) which is not<br>allowed, entering alpha data<br>for a numeric selection, or | tx on hold                       | This will occur if a data<br>transmission is held up for<br>two seconds of more due to a<br>de-asserted handshake. Refer<br>to the description of |
|                         | entering a fractional                                                                                                    |                                  | parameter P209 for more                                                                                                    |
| value for               | an entry which only                                                                                                    |                                  | information.                                                                                                    |
| accepts                 | whole numbers This may                                                                                                    |                                  |                                                                                                    |
| accepts                 | Mode or one of the operational modes.                                                                                                    | tx abort                         | This occurs if the <b>[CLR]</b> key<br>is pressed when the tx on<br>hold error message is shown                                                   |
|                         | -                                                                                                    |                                  |                                                                                                    |

or if P209 is set for abort and the transmit buffer becomes full.

tx con'd This will appear briefly when the handshake is re-asserted after the tx on hold message occurs.

## 21.9 Setpoint Error Messages

Setpoint errors will occur if there is a conflict with the way the parameters are selected in the setup mode. The setpoint setup is located at parameters 5100 thru 5115. The **XX** in the error message below will be replaced with a number associating it with the last two numbers of the parameter with the invalid setting.

SPtXX Error

#### example #1

Parameter P5111 is the setting for initiating the method by which the setpoint will be activated. The method could be automatic, remote key or the Tare key. The error 11 indicates that the method to initiate setpoint 2 is identical to setpoint 1. *This is not valid*. Both setpoints cannot be initiated via the same method.

> SPt11 Error

#### example #2

Parameter P5109 is the setting for the preact2 value. This value cannot be greater than the preact1 value. The error 9 indicates that there is a conflict between the two preact values.

> SPt 9 Error

### 21.10 Service

There are no user-serviceable items in the GSE Model 450 indicator! Service must be performed by qualified service technicians only! Attempts to service this

instrument by unqualified personnel may void the warranty!

### 21.11 Swapping the A/D Converter

If a 450 develops a problem that appears to be related to the A/D converter, it may become desirable to swap an A/D from a working indicator to the indicator with the problem.

If this is done and the problem seems to be cured, then the calibration data for the A/D should be transferred from the indicator which the A/D was taken into the indicator where the A/D now resides.

Alternatively the A/D calibration procedure may be performed on the indicator with the replacement A/D converter.

In order to transfer the A/D calibration data from one indicator to another, simply write down the values shown on the display for parameters P61110 through P61122 on the indicator that the A/D was taken.

If it is desired that the indicator that received the replacement A/D maintain its calibration to a scale base, then next write down the values displayed at P61105 and P61107 on that indicator.

Next enter the P61110 - P61122 values recorded from the scavenged 450 into the 450 being repaired.

Finally, again if the scale base calibration is to be maintained, re-enter the values previously recorded for parameters P61105 and P61107.

## 21.12 Trouble-Shooting

**DATA TRANSMISSION:** If a data transmission of any weight-related numeric data such as Gross, Net or Tare, is sent as dashes, an overload or underload (negative overload) condition was in effect. Remove the cause of the overload (or underload) and repeat the transmission. Check also the setup of parameters **P204** and **P209**.

**DISPLAYED WEIGHT:** If an overload or underload occurs due to an electrical overstress (EOS) normally due to lightning or ESD discharge, then press the **[CLR]** 

key. The message "wait 1" will appear for about 1 second. The A/D converter will then be reset and the system should again be functional. If not, power down for a few seconds. If the indicator still does not work properly after power-up, check the load cell or platform wiring. If okay, permanent damage may have occurred, most likely at U9, the A/D converter. The instrument amplifier is built into the same chip with the A/D, this portion of the device could be faulty.

**Component Layout:** Refer to Figures 21-1 through 21-4 Main Board Component Layout for specific board versions.

## 21.13 Test Resolution

Pressing two keys simulateneously would cause the displayed weight's increment to be 1/10th its normal value for about 5 seconds.

The **[PRINT]**+**[SELECT]** key pressed simultaneously on M450 will produce a "%x" code which activates the extended resolution mode. (Use [ALT-D] on the simulator.)

On the M455, key in **[99][SELECT]** to display the weight to x10 extended resolution.

Note: The numeric display can only support 5 decimal places, therefore, if the normally displayed decimal place is already five digits after the decimal, then the extended resolution feature will not work.

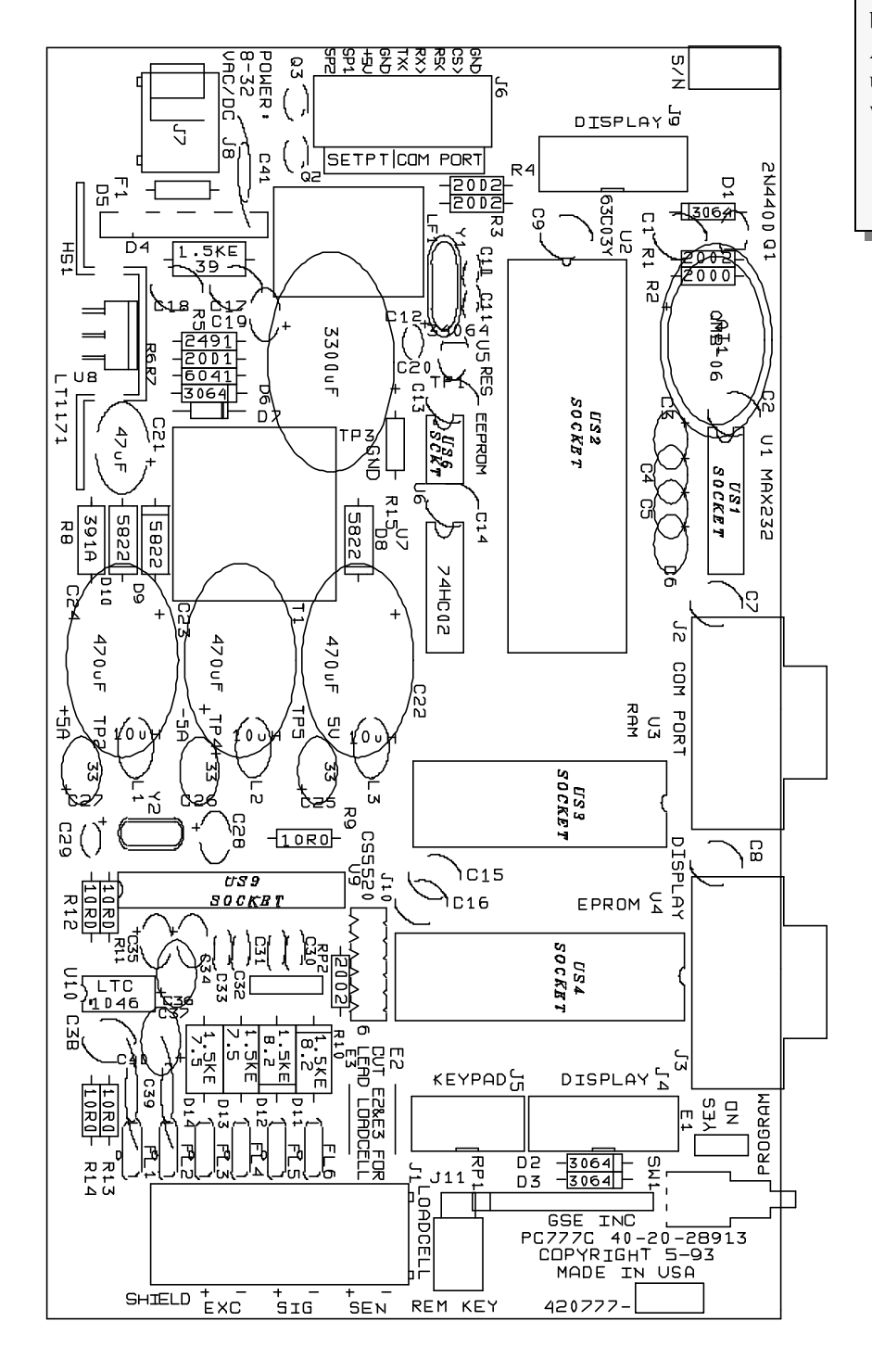

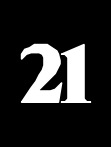

Figure 21-1 Main Board PC777C Component Layout

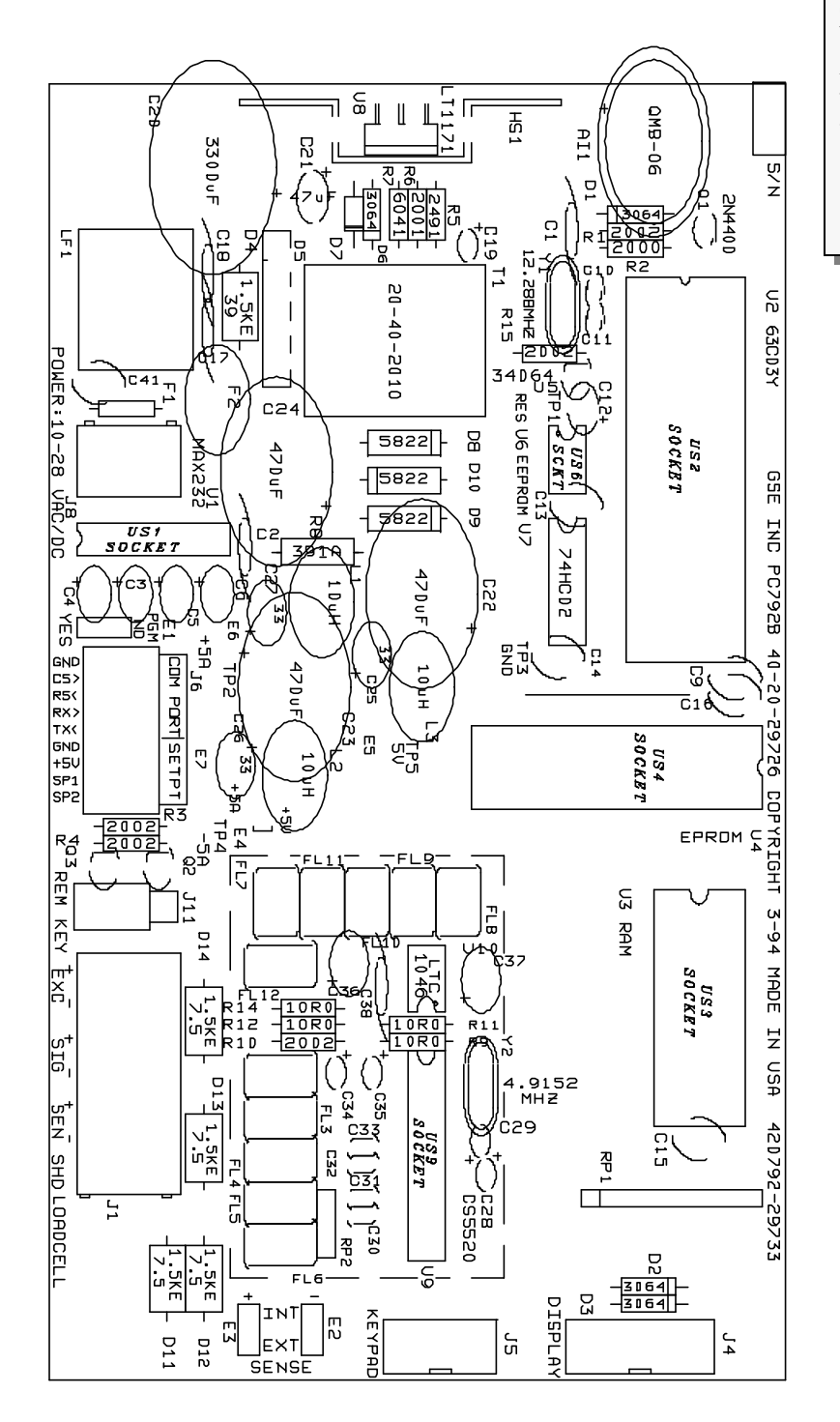

Figure 21-2 Main Board PC792B Component Layout

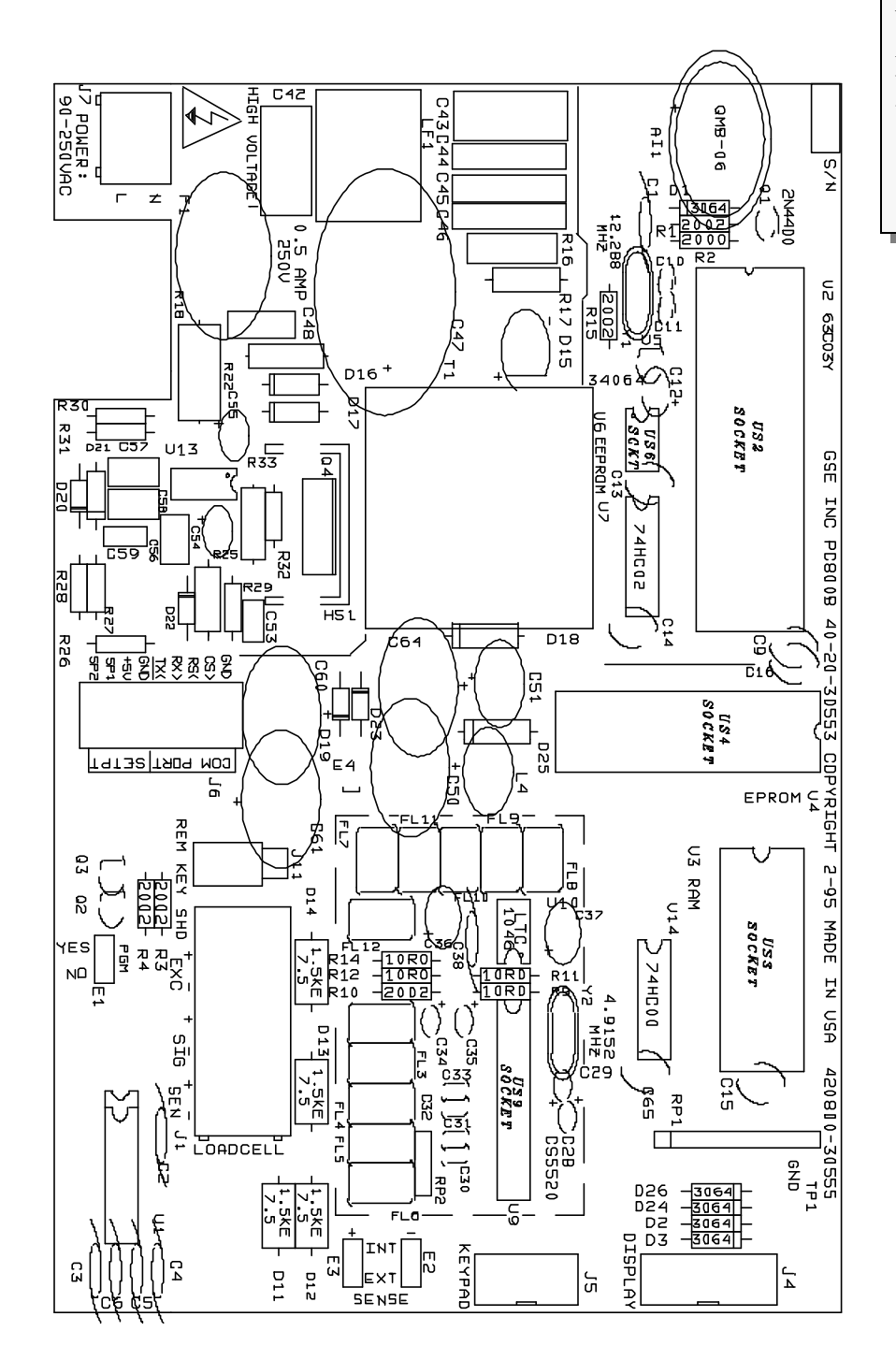

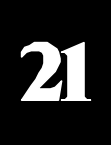

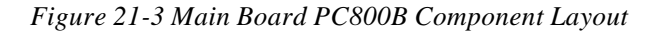

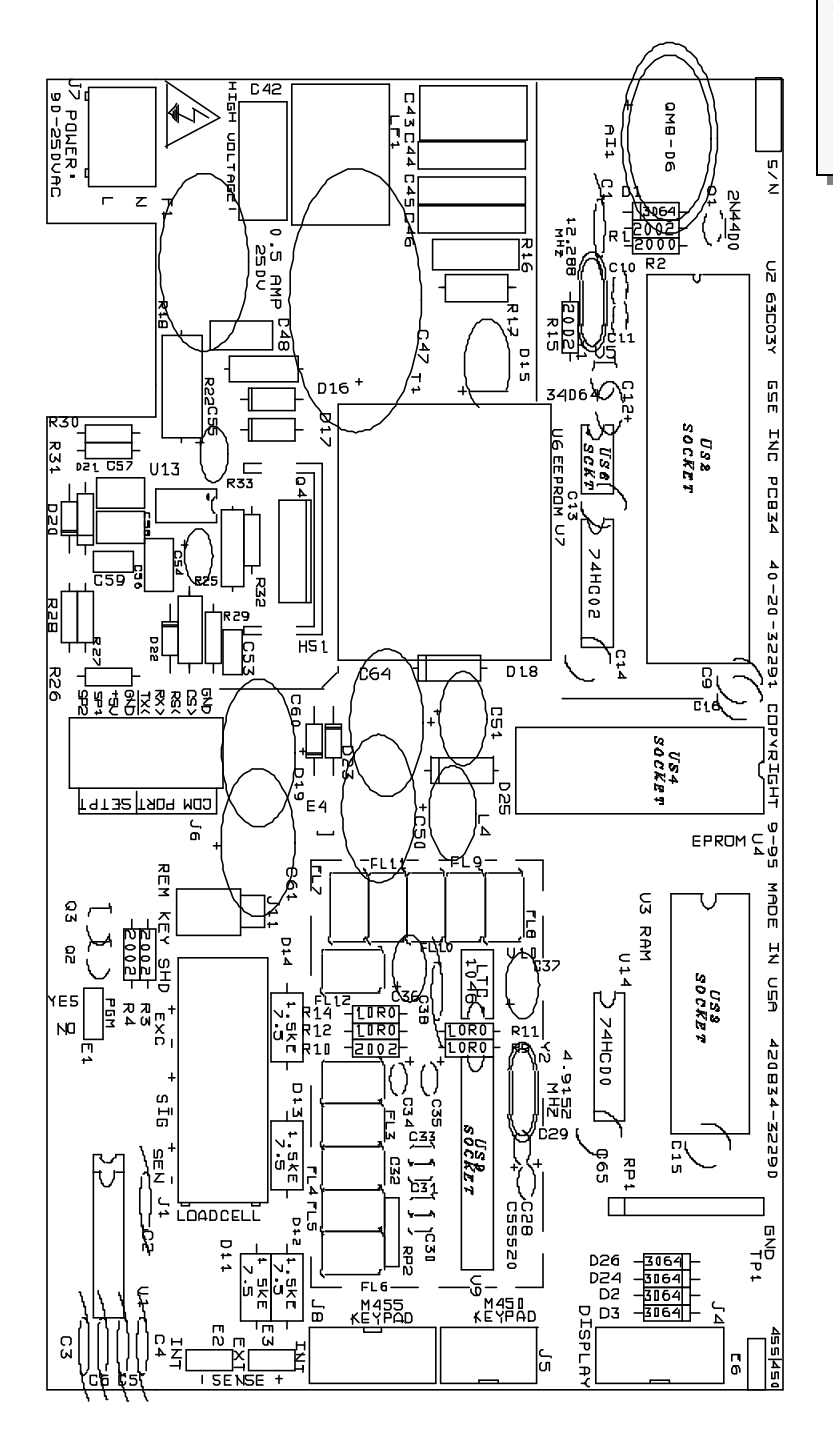

Figure 21-4 Main Board PC834 Component Layout

21